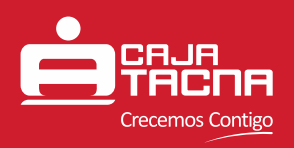

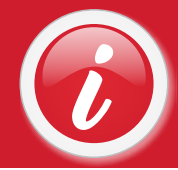

#### **GUÍA DE USO - NUEVO PORTAL WEB DE CAJA TACNA**

## PÁGINA PRINCIPAL - SECCIÓN SUPERIOR

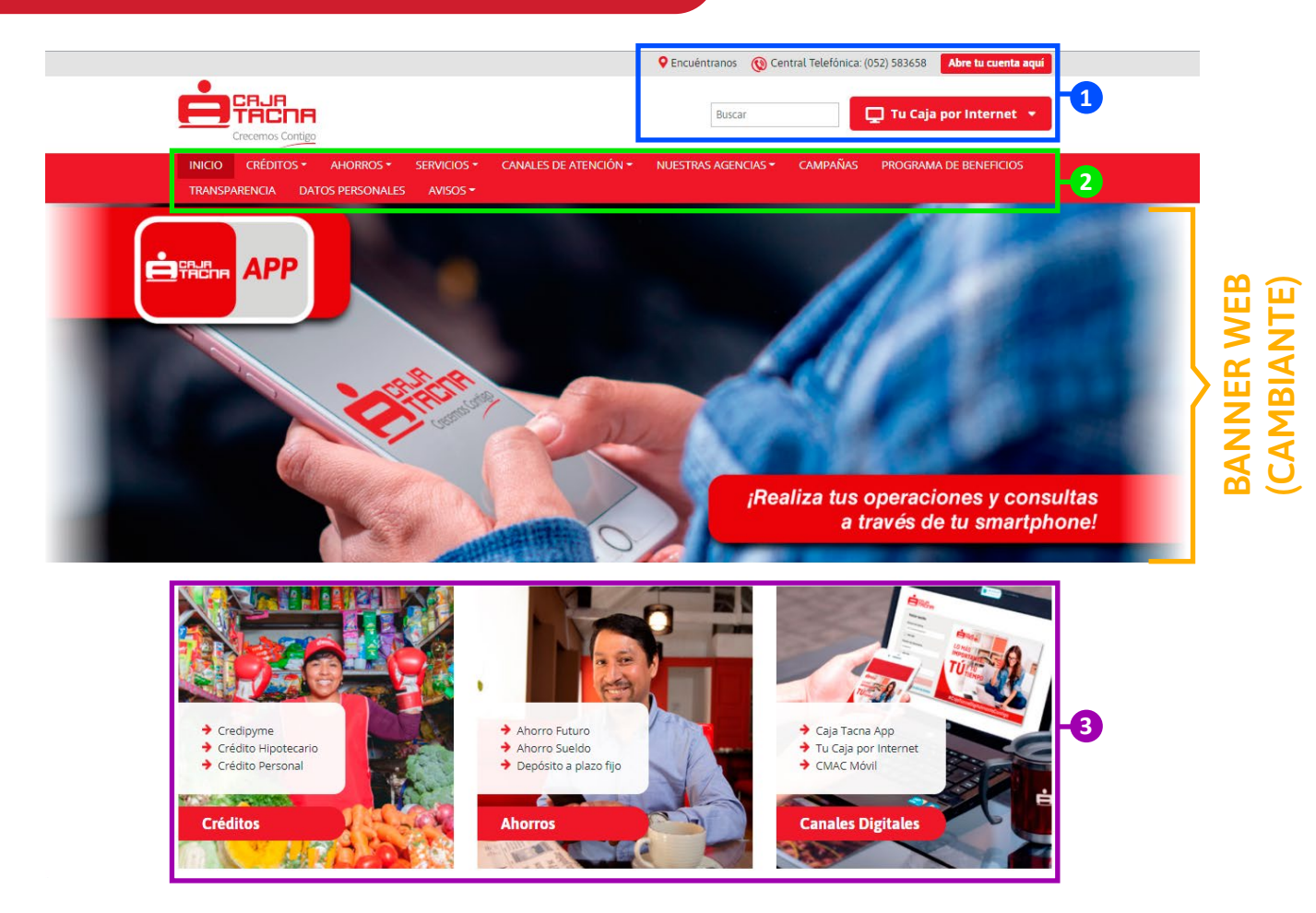

Al ingresar al portal web visualizaremos la sección superior de la página principal, en la que se encuentran los siguientes elementos:

1 En esta franja superior encontraremos los siguientes botones y funcionalidades:

- Botón "Abre tu cuenta aquí" para acceder al portal de aperturas web.
- Buscador de la página.
- Botón de acceso a banca online "Tu Caja por Internet" (personas y empresas).
- 2 Cabecera superior, la cual contiene diversas pestañas que dan acceso a las secciones de los distintos productos, servicios y canales de Caja Tacna, así como secciones de interés, como la ubicación de agencias, campañas, programa de beneficios, página de transparencia, datos personales y avisos.
- 3 Imágenes destacadas. Estas imágenes sirven como acceso secundario a las secciones de Créditos, Ahorros y Canales.

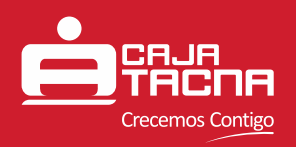

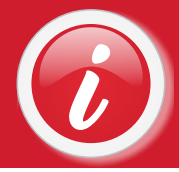

# PÁGINA PRINCIPAL - SECCIÓN INTERMEDIA

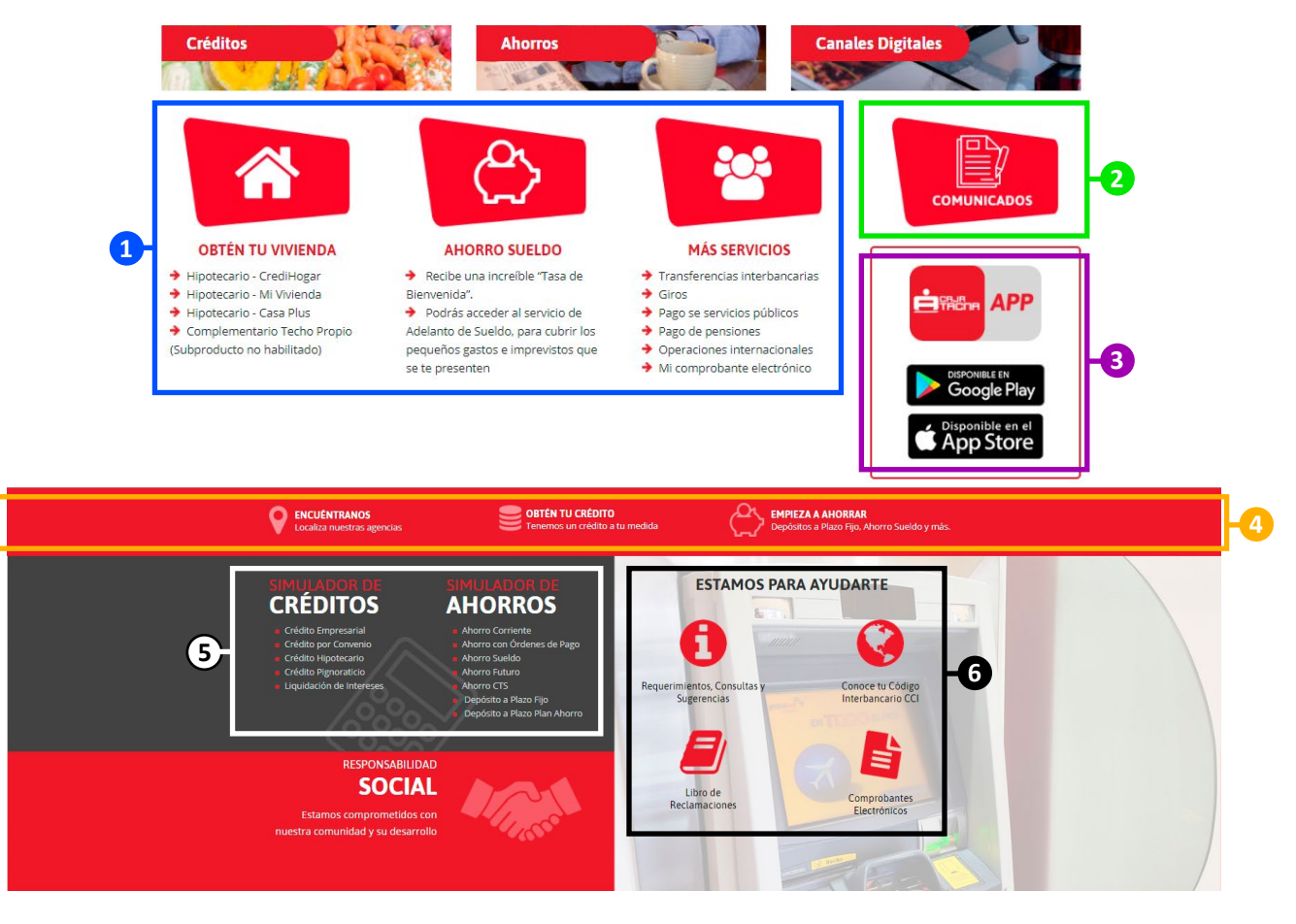

Al hacer desplazar el cursor hacia abajo, nos encontraremos con una serie de íconos en la sección intermedia de la página principal:

- En esta sección se destacan distintos productos de créditos y ahorros, así como diversos servicios de Caja Tacna, para fácil acceso a los usuarios.
- 2 Ícono de acceso directo a la sección de COMUNICADOS.
- 3 Aquí encontramos los íconos que dan acceso a las páginas de descarga del aplicativo Caja Tacna APP, tanto en Google Play (dispositivos Android) como en la App Store (iOS).
- 4 Franja de separación. Este agregado visual, a su vez, da acceso a la sección de Agencias, Créditos y Ahorros respectivamente.
- **(5)** Acceso directo a los SIMULADORES de Créditos y Ahorros.
- La sección "Estamos para ayudarte" contiene diversos accesos directos de importancia para el cliente y usuario de Caja Tacna:
  - Requerimientos, Consultas y Sugerencias.
  - Conoce tu Códito Interbancario CCI.
  - Libro de Reclamaciones.
  - Comprobantes Electrónicos.

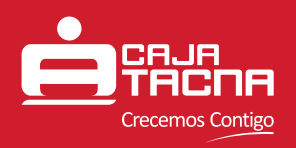

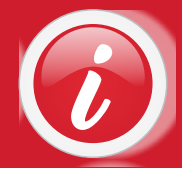

# PÁGINA PRINCIPAL - SECCIÓN INFERIOR

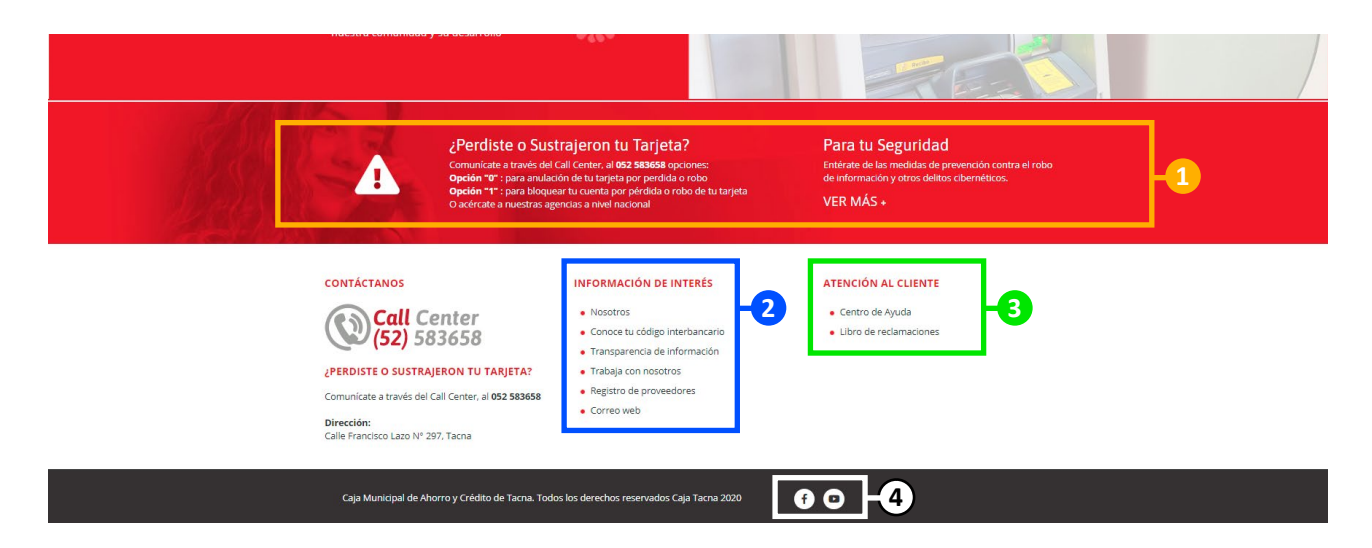

Finalmente, al desplazarse hacie el final de la página, llegaremos a la sección inferior de la misma, conteniendo la siguiente información:

- Texto sobre recomendaciones de seguridad e indicaciones al momento de sustracción o pérdida de la Tarjeta ServiCard.
- 2 Información de interés con accesos directos a diversas páginas dentro de la web.
- **3** Enlaces de atención al cliente.
- (4) Íconos de acceso directo a la página de Facebook oficial de Caja Tacna y al canal de YouTube oficial de la institución.

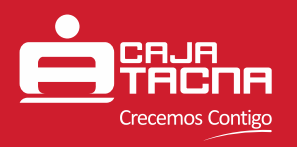

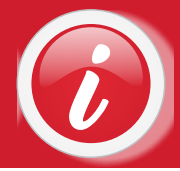

### VISTA COMPLETA DE LA PÁGINA PRINCIPAL

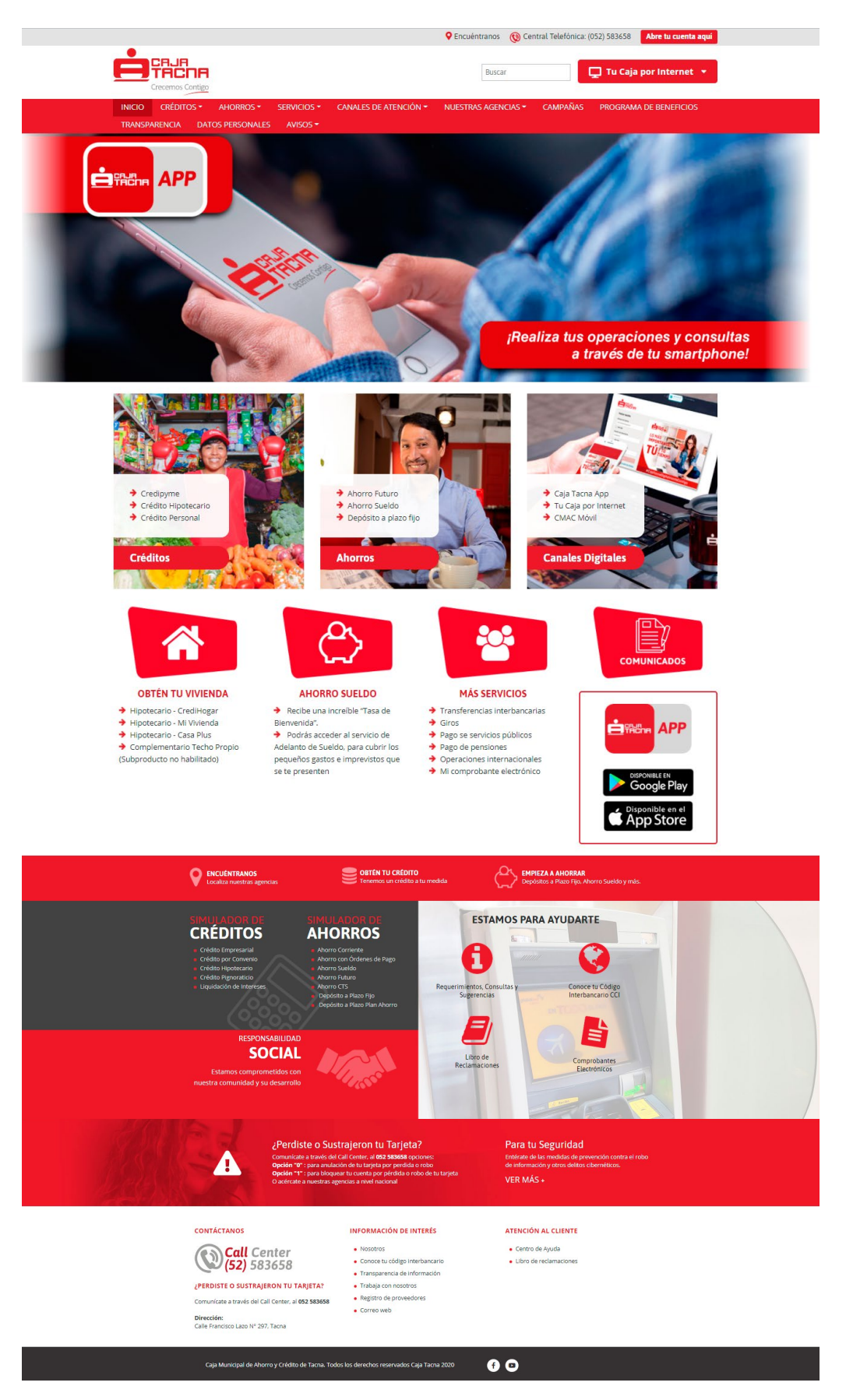

**Guía de Uso - Nuevo portal web de Caja Tacna** Caja Municipal de Ahorro y Crédito de Tacna S.A. Página 4 de 17

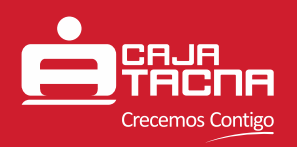

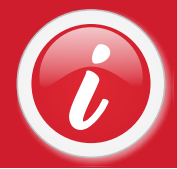

## **CABECERA SUPERIOR - PESTAÑAS**

La cabecera superior de la página contiene diversas pestañas que dan acceso a las diversas secciones del portal web de Caja Tacna. Esta cabecera se mantendrá visible en todo momento, por lo que el usuario podrá ingresar a la sección que desee en cualquier momento al navegar por el portal web.

#### PESTAÑA DE CRÉDITOS

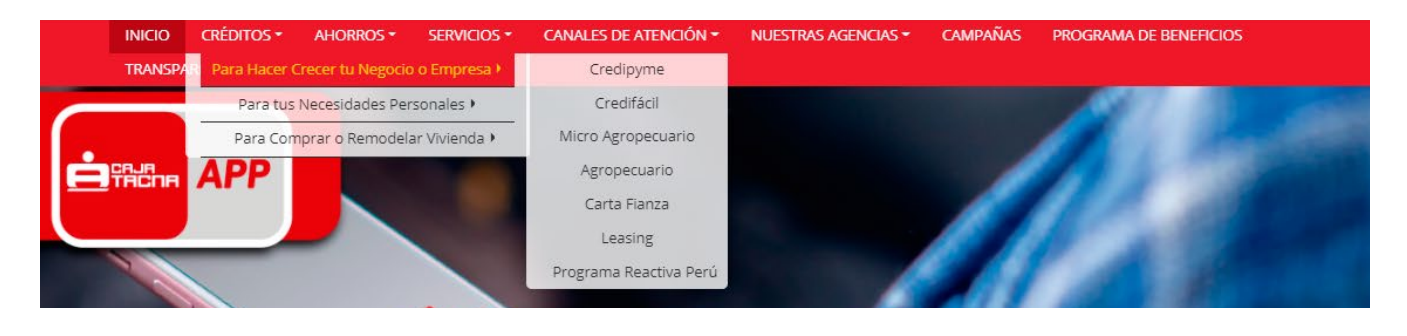

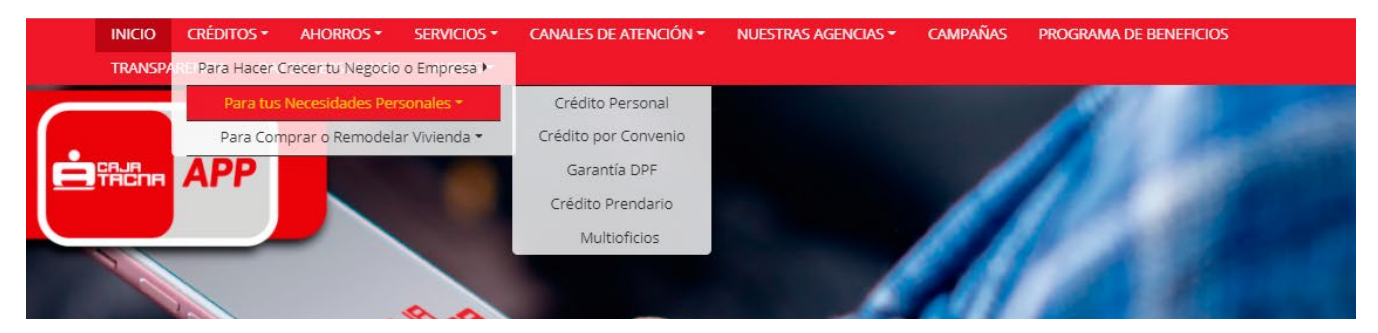

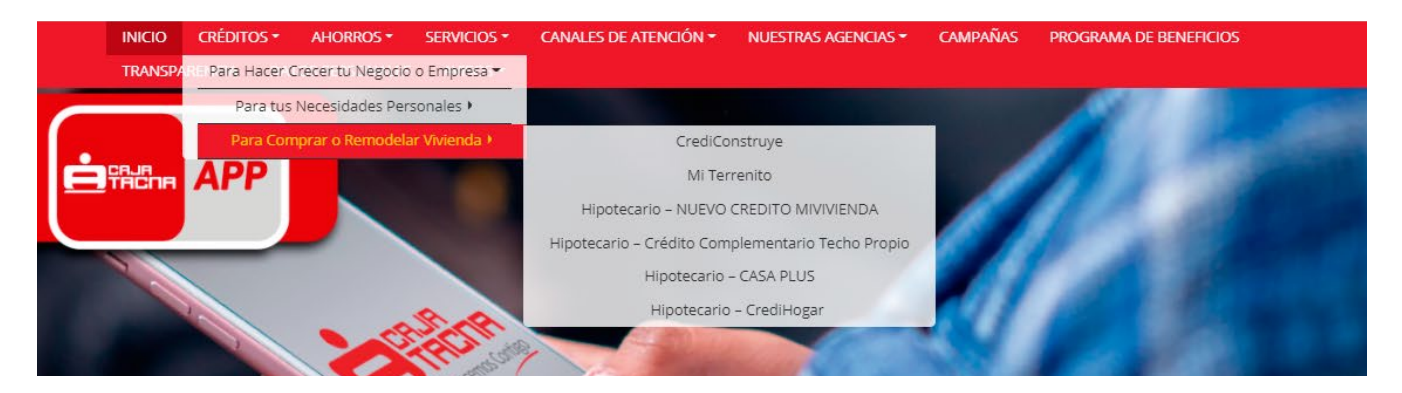

Al colocar el cursor encima de la pestaña de CRÉDITOS, se desprenderá un menú que da acceso a los distintos productos de crédito, según la siguiente subdivición:

- Para Hacer Crecer tu Negocio o Empresa (créditos para negocios y agropecuarios).
- Para tus Necesidades Personales (créditos personales).
- Para Comprar o Remodelar Vivienda (créditos hipotecarios).

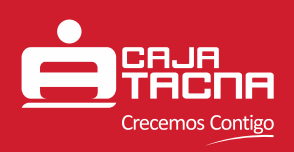

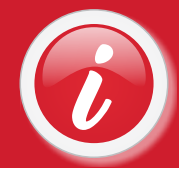

#### PESTAÑA DE AHORROS

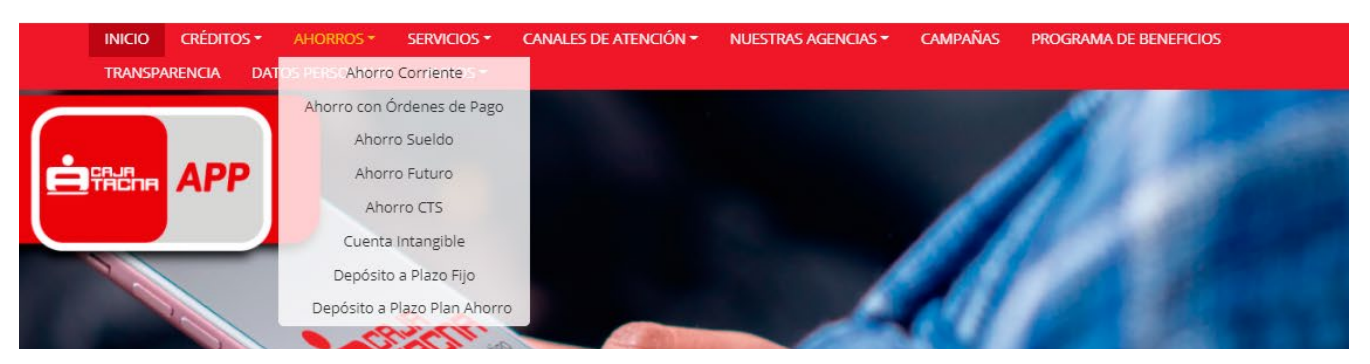

### PESTAÑA DE SERVICIOS

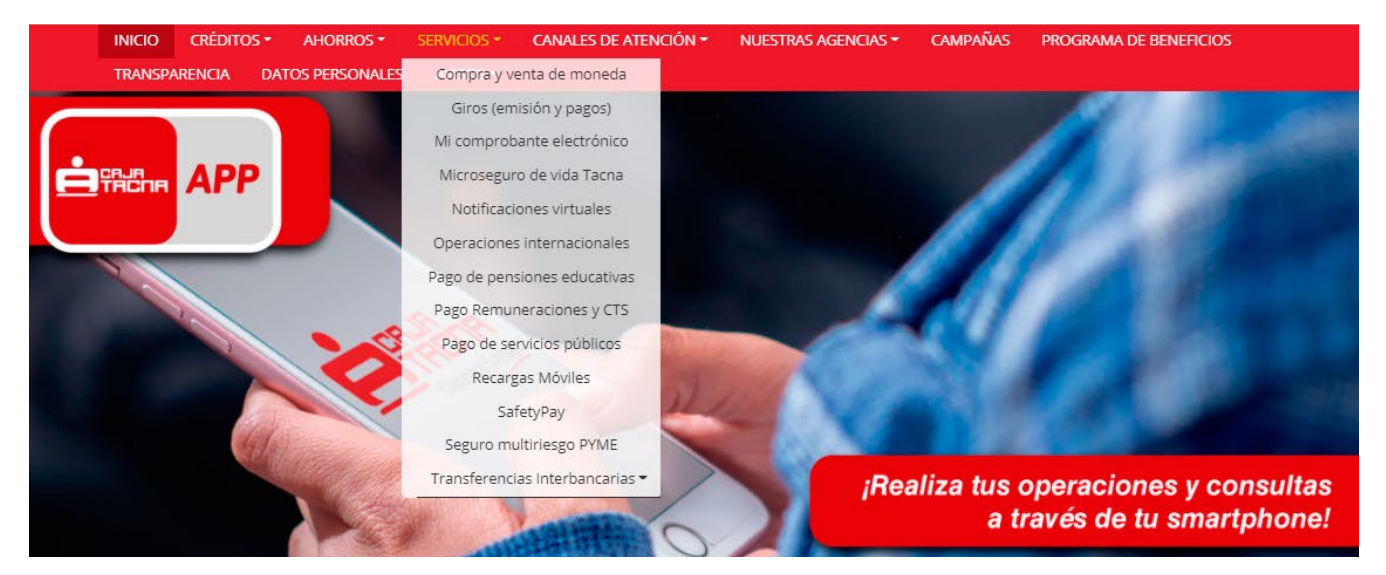

#### **@ PESTAÑA DE CANALES**

|    | INICIO  | CRÉDITOS - | AHORROS -       | SERVICIOS - | CANALES DE ATENCIÓN -      | NUESTRAS AGENCIAS - | CAMPAÑAS | PROGRAMA DE BENEFICIOS |  |
|----|---------|------------|-----------------|-------------|----------------------------|---------------------|----------|------------------------|--|
|    | TRANSPA | Rencia d   | ATOS PERSONALES | AVISOS -    | BIM Dinero Electrónico     |                     |          |                        |  |
| -  | _       |            |                 |             | Caja Tacna App             |                     |          | 100 March 100          |  |
|    |         |            |                 |             | Cajeros automáticos        |                     |          |                        |  |
| İĖ | TACHA   | APP        |                 |             | Call Center                |                     |          |                        |  |
|    |         |            |                 |             | CMAC Móvil                 |                     |          |                        |  |
|    |         |            |                 |             | Kasnet                     |                     |          |                        |  |
|    | 2       |            |                 |             | ServiCaja virtual          |                     |          |                        |  |
|    |         |            |                 | 0.0         | ServiFono                  |                     | C (1)    |                        |  |
|    |         | The second |                 | Sol a       | Tarjeta ServiCard débito V | 'ISA                |          |                        |  |
|    |         |            |                 | CREATER     | Tu Caja por Internet       | A. 1. 18            |          |                        |  |
|    |         | the second |                 | 1           | Western Union – pago de ci | réditos             |          |                        |  |
|    |         | al the     |                 |             |                            |                     |          |                        |  |

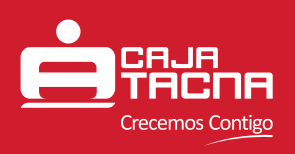

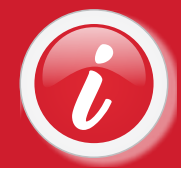

#### **9** PESTAÑA DE AGENCIAS

|   | INICIO  | CRÉDITOS -  | AHORROS -      | SERVICIOS - | CANALES DE ATENCIÓN - | NUESTRAS AGENCIAS - | CAMPAÑAS | PROGRAMA DE BENEFICIOS                                                                                                    |
|---|---------|-------------|----------------|-------------|-----------------------|---------------------|----------|----------------------------------------------------------------------------------------------------|
|   | TRANSP/ | ARENCIA DAT | TOS PERSONALES | AVISOS -    |                       | Arequipa            |          |                                                                                                    |
| - |         |             |                |             |                       | Cusco               |          |                                                                                                    |
|   |         |             |                |             |                       | Ica                 |          | A Statement                                                                                                    |
| Ė | TACHA   | APP         |                |             |                       | Ilo                 |          |                                                                                                    |
|   |         |             |                |             |                       | Juliaca             |          |                                                                                                    |
|   |         |             |                |             |                       | Lima                |          |                                                                                                    |
|   | 2       |             |                |             |                       | Moquegua            |          |                                                                                                    |
|   |         |             |                | 0.0         |                       | Puerto Maldonado    | C (1)    | A COLORADO AND A COLORADO AND A COLO |
|   |         |             |                | an s        | 4000                  | Puno                |          |                                                                                                    |
|   |         |             |                | Costilla    |                       | Tacna               |          |                                                                                                    |
|   |         | 1000        |                | -           | 11                    |                     |          |                                                                                                    |

Esta pestaña da acceso a las secciones correspondientes de cada agencia a nivel nacional. Dentro de cada sección se puede visualizar las agencias ubicadas dentro de la región seleccionada, así como sus direcciones y horarios de atención.

### **6** PESTAÑA DE TRANSPARENCIA

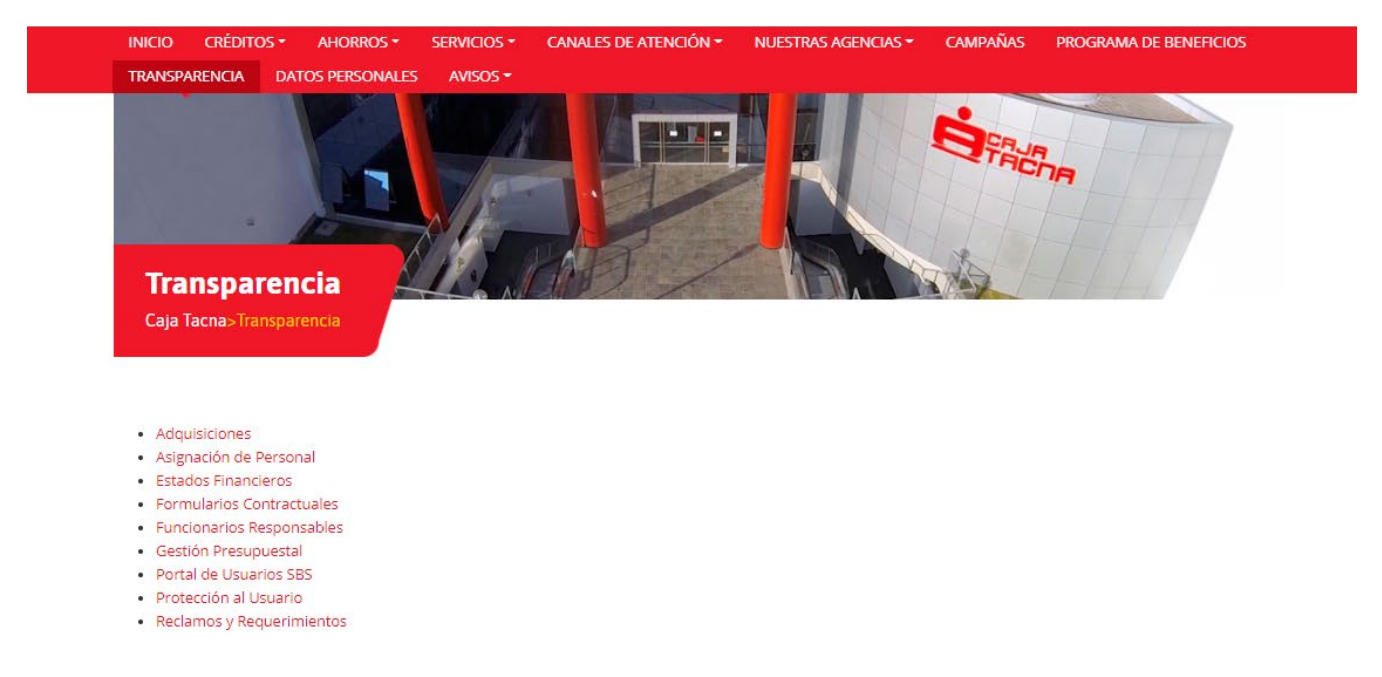

Al hacer click en esta pestaña, se abrirá la página que incluye los enlaces a las distintas secciones que contemplan a información de relevancia en Transparencia de Información.

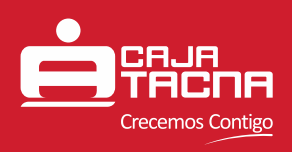

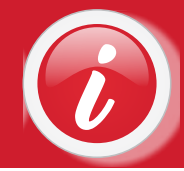

#### PESTAÑA DE DATOS PERSONALES

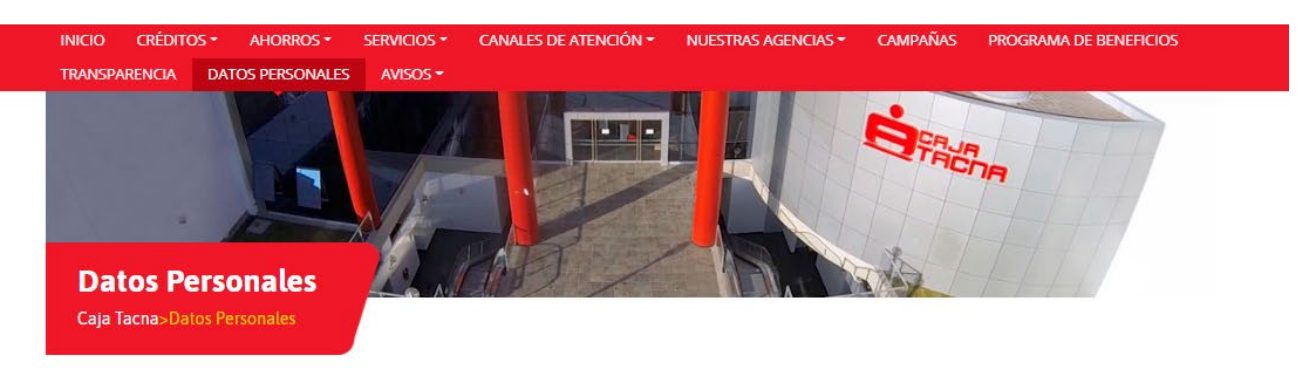

- Descargar Procedimiento para el Tratamiento de Datos Personales PTDP-01-2020
- Descargar Formulario ARCO de Atención de Requerimientos de Datos Personales FAARDP-01-2020
- Descargar Información para el Tratamiento de Datos Personales TDP-01-2020
- Descargar Hoja de Aceptación HA-01-2020
- Relación de proveedores con acceso a los datos personales de nuestros clientes
- Descargar Política de Privacidad y Protección de Datos Personales

Al hacer click en esta pestaña, se abrirá la página que incluye enlaces de descarga de distintos documentos de relevancia para los usuarios en relación al tratamiento de Datos Personales.

#### **B** PESTAÑA DE AVISOS

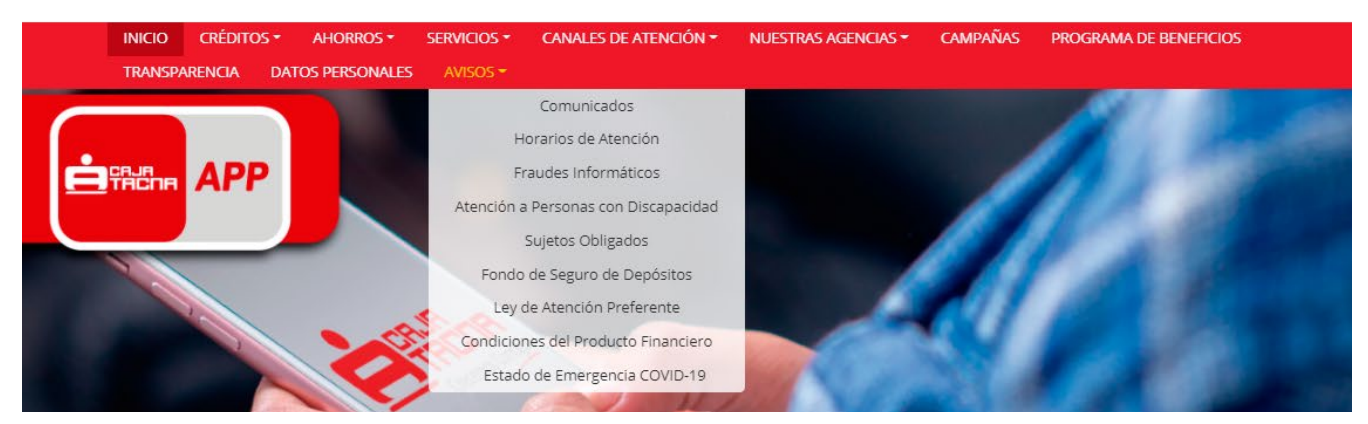

Al colocar el cursor encima de la pestaña de AVISOS, se desprenderá un menú que da acceso a las siguientes secciones:

- Comunicados.
- Horarios de atención (subdividido por agencias).
- Avisos por el Estado de Emergencia COVID-19.

A su vez, las siguientes secciones dan acceso a documentación de relevancia legal y de transparencia en sus respectivos temas:

- Fraudes informáticos.
- Atención a personas con discapacidad.
- Sujetos obligados.
- Fondo de Seguro de Depósitos.
- Ley de atención preferente.
- Condiciones del producto financiero.

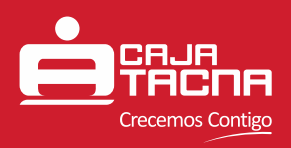

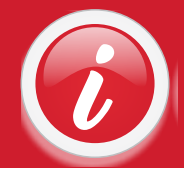

## **PRODUCTOS DE CRÉDITOS**

Todos los productos de crédito están dispuestos en su respectiva sección, según la siguiente distribución de elementos:

|                                                                                                    | IA<br>DOO                                                                                                    |                                                                                                    |                                                                           |                                                                             | Rusca                                                        | r                   |        | Tu Caia               | por Internet                                             |
|----------------------------------------------------------------------------------------------------|----------------------------------------------------------------------------------------------------|----------------------------------------------------------------------------------------------------|---------------------------------------------------------------------------|-----------------------------------------------------------------------------|--------------------------------------------------------------|---------------------|--------|-----------------------|----------------------------------------------------------|
| Crecem                                                                                                    | os Contigo                                                                                                    |                                                                                                    |                                                                           |                                                                             | bulcu                                                        | 0                   |        | - na cala             | per internet                                             |
| NICIO CRÉI                                                                                                    | DITOS - AHORRO                                                                                                    | DS • SERVICIOS •                                                                                                    | CANALES DE                                                                | ATENCIÓN -                                                                  | NUESTRAS AGEN                                                | CIAS - CA           | MPAÑAS | PROGRAM               | A DE BENEFICIOS                                          |
| Crédite<br>Caja Tacna>                                                                                                    | D Personal<br>Para tus Necesidad                                                                                                    | L<br>des Personales>Crédit                                                                                                    | o Personal                                                                |                                                                             |                                                              |                     |        |                       |                                                          |
|                                                                                                    | a personas naturale                                                                                                    | s con la finalidad de ate                                                                                                    | ender el pago d                                                           | e bienes, servici                                                           | os o gastos no rela                                          | cionados a ur       | na     | CINALI                |                                                          |
| edito otorgado<br>ividad empresa<br>Beneficios                                                                                             | arial, de manera rápi<br>Requisitos                                                                                                    | Documentación Re                                                                                                    | equerida                                                                  | Mayor Inform                                                                | ación                                                        |                     |        | CRÉ                   | DITOS                                                    |
| edito otorgado<br>ividad empresa<br>Beneficios<br>• Desemb<br>• Atenciór<br>• Préstam<br>• Hasta 60                                        | Requisitos<br>Requisitos<br>olsamos tu préstamo<br>personalizada y ase<br>os desde 5/ 500.00 (r<br>meses para pagar.                                                                                      | Documentación Re<br>o en sólo 24 horas (de a<br>esoramiento permanen<br>quinientos soles).                                                                  | equerida<br>acuerdo a tu ev<br>te.                                        | Mayor Inform                                                                | ación<br>ia).                                                |                     |        | SIMUL<br>SIMUL<br>AHC | ADOR DE<br>ADOR DE<br>DRROS                              |
| edito otorgado<br>ividad empresa<br>Beneficios<br>Desemb<br>Atenciór<br>Préstam<br>Hasta 60<br>Seguro c<br>permane<br>Facilidac<br>OnLine, | Requisitos<br>Requisitos<br>olsamos tu préstami<br>o personalizada y ase<br>os desde 5/ 500.00 (i<br>o meses para pagar.<br>le desgravamen para<br>ente.<br>les para el pago de ti<br>CMAC Móvil, entre o | Documentación Re<br>o en sólo 24 horas (de a<br>asoramiento permanen<br>quinientos soles).<br>a la cancelación del salo<br>us créditos mediante ni<br>tros. | equerida<br>acuerdo a tu ev<br>te.<br>do de capital pe<br>uestros canales | Mayor Inform<br>aluación creditio<br>endiente en caso<br>s electrónicos: Se | iación<br>ia).<br>de fallecimiento o<br>rvicaja Virtual, Ser | invalidez<br>vicaja |        |                       | ADOR DE<br>DITOS<br>ADOR DE<br>DRROS<br>guntas<br>uentes |

1 Descripción del producto de créditos.

2 En esta sección se encuentra la información relevante del producto de créditos en cuestión, dicha información está subdividida en las siguientes pestañas:

- Beneficios.
- Requisitos.
- Documentación Requerida.
- Mayor Información.

Acceso directo al SIMULADOR de créditos.

- 4 Acceso directo al documento de Preguntas Frecuentas de créditos.
- **5** Accesos directos a otros productos de créditos dentro de la misma categoría.

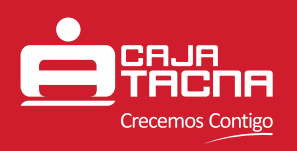

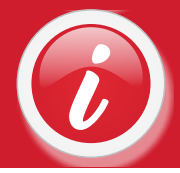

La pestaña "Mayor Información" incluye los enlaces que dan acceso a la distinta documentación referida al producto de créditos en cuestión.

| •                                                                                                    |                                                                                                    |                                                                                                    |                                | 💡 Encuéntranos 🔞            | Central Telefónica: | (052) 583658 Abre tu cuenta a                                                                                                    |
|----------------------------------------------------------------------------------------------------|----------------------------------------------------------------------------------------------------|----------------------------------------------------------------------------------------------------|--------------------------------|-----------------------------|---------------------|----------------------------------------------------------------------------------------------------|
| Crecem                                                                                                    | S Contigo                                                                                                    |                                                                                                    |                                | Buscar                      |                     | 🖵 Tu Caja por Internet 🔹                                                                                                    |
| icio cré                                                                                                    | DITOS - AHORRO                                                                                                    | DS - SERVICIOS -                                                                                                    | CANALES DE ATENCIÓN -          | NUESTRAS AGENCIAS           | - CAMPAÑAS          | PROGRAMA DE BENEFICIOS                                                                                                    |
| ANSPARENCI                                                                                                    | A DATOS PERSO                                                                                                    | NALES AVISOS -                                                                                                    |                                |                             |                     |                                                                                                    |
|                                                                                                    |                                                                                                    |                                                                                                    |                                |                             |                     |                                                                                                    |
| Cródit                                                                                                    | Dorconal                                                                                                    | il.                                                                                                    |                                |                             |                     |                                                                                                    |
| Creuit                                                                                                    | o Feisoliat                                                                                                    |                                                                                                    |                                |                             |                     |                                                                                                    |
| Caja lacna>                                                                                                    | Para tus Necesidad                                                                                                    | les Personales>Credi                                                                                                    | ito Personal                   |                             |                     |                                                                                                    |
|                                                                                                    |                                                                                                    |                                                                                                    |                                | 200 - 22 est 10 (PT)        |                     |                                                                                                    |
|                                                                                                    |                                                                                                    |                                                                                                    |                                |                             |                     |                                                                                                    |
| lito otorgado                                                                                                    | a personas naturale:                                                                                                    | s con la finalida <mark>d de</mark> at                                                                                          | tender el pago de bienes, serv | icios o gastos no relaciona | idos a una          |                                                                                                    |
| idad empres                                                                                                    | arial, <mark>de man</mark> era rápi                                                                                                    | ida y sencilla.                                                                                                    |                                |                             |                     | SIMULADOR DE                                                                                                    |
|                                                                                                    |                                                                                                    |                                                                                                    |                                |                             | _                   | CRÉDITOS                                                                                                    |
| Jeneficios                                                                                                    | Requisitos                                                                                                    | Documentación R                                                                                                    | Requerida Mayor Info           | rmación                     |                     |                                                                                                    |
| 7 6                                                                                                    | ( dite Deserved                                                                                                    |                                                                                                    |                                |                             |                     |                                                                                                    |
| • Tasas Cr                                                                                                    | edito Personal<br>Jencias Región Tacha                                                                                                    |                                                                                                    |                                |                             |                     | SIMULADOR DE                                                                                                    |
| 0.44                                                                                                    | encias Región Monu                                                                                                    | 100112                                                                                                    |                                |                             | _                   | AHORROS                                                                                                    |
| - AE                                                                                                    | rencias Región Arequ                                                                                                    | lina                                                                                                    |                                |                             |                     |                                                                                                    |
| 0 40                                                                                                    |                                                                                                    |                                                                                                    |                                | -                           |                     |                                                                                                    |
| • As                                                                                                    | rencias Región Puno                                                                                                    |                                                                                                    |                                |                             | _                   |                                                                                                    |
| • As<br>• As                                                                                                    | encias Región Puno<br>encias Región Madre                                                                                                    | e de Dios                                                                                                    |                                |                             |                     | Descustor                                                                                                    |
| ۰ Aږ<br>۸۹ م<br>۸۹ م                                                                                                    | gencias Región Puno<br>gencias Región Madre<br>gencias Región Cusco                                                                                                    | e de Dios                                                                                                    |                                |                             |                     | Preguntas                                                                                                    |
| <ul> <li>A</li> <li>A</li> <li>A</li> <li>A</li> <li>A</li> <li>A</li> </ul>                                                                                                    | rencias Región Puro<br>rencias Región Madre<br>rencias Región Cusco<br>rencias Región Lima                                                                                                    | e de Dios                                                                                                    |                                |                             |                     | Preguntas<br><b>Frecuentes</b>                                                                                                    |
| • Aj<br>• Aj<br>• Aj<br>• Aj<br>• Aj                                                                                                    | gencias Región Mede<br>gencias Región Madre<br>gencias Región Cusco<br>gencias Región Lima<br>gencias Región Lima                                                                                                    | e de Dios                                                                                                    |                                |                             |                     | Preguntas<br>Frecuentes                                                                                                    |
| <ul> <li>Aş</li> <li>Aş</li> <li>Aş</li> <li>Aş</li> <li>Aş</li> <li>Aş</li> </ul>                                                                                                    | gencias Región Puro<br>gencias Región Madre<br>gencias Región Cusco<br>gencias Región Lima<br>gencias Región Ica                                                                                                    | e de Dios                                                                                                    |                                |                             |                     | Preguntas<br><b>Frecuentes</b>                                                                                                    |
| <ul> <li>Aj</li> <li>Aj</li> <li>Aj</li> <li>Aj</li> <li>Aj</li> <li>Aj</li> <li>Aj</li> <li>Aj</li> <li>Aj</li> </ul>                                                                                                    | encias Región Puno<br>gencias Región Madre<br>gencias Región Cusco<br>gencias Región Lima<br>gencias Región Ica<br>-20 Tarifario de Com                                                                                                    | e de Dios<br>)                                                                                                    | rins Operationes Activas       |                             |                     | Preguntas<br>Frecuentes                                                                                                    |
| <ul> <li>A;</li> <li>A;</li> <li>A;</li> <li>A;</li> <li>A;</li> <li>A;</li> <li>A;</li> <li>A;</li> <li>A;</li> <li>A;</li> <li>A;</li> <li>CG-01.</li> </ul>                                                                                                    | encias Región Puno<br>gencias Región Madre<br>gencias Región Cusco<br>gencias Región Lima<br>gencias Región Ica<br>-20 Tarifario de Comi<br>s de Consumo – Emr                                                                                                    | e de Dios<br>)<br>isiones, Gastos y Servio<br>presariales                                                                       | cios Operaciones Activas       |                             |                     | Preguntas<br>Frecuentes                                                                                                    |
| <ul> <li>A(</li> <li>A(</li> <li>A(</li> <li>A(</li> <li>A(</li> <li>A(</li> <li>A(</li> <li>A(</li> <li>A(</li> <li>A(</li> <li>A(</li> <li>CG-01)</li> <li>Fórmula</li> <li>Fórmula</li> </ul>                                                                                                    | encias Región Puno<br>gencias Región Puno<br>gencias Región Cusco<br>gencias Región Lima<br>gencias Región Ica<br>-20 Tarifario de Comi<br>s ve Fiemplos de comi                                                                                                    | e de Dios<br>)<br>isiones, Gastos y Servio<br>presariales<br>isiones y gastos                                                   | cios Operaciones Activas       |                             |                     | Preguntas<br>Frecuentes<br>• Crédito Personal<br>• Crédito por Convenio<br>• Crédito prendario                                     |
| <ul> <li>A(</li> <li>A(</li> <li>A</li></ul>                                                                                                    | encias Región Puno<br>erencias Región Adrir<br>tencias Región Lusco<br>tencias Región Lusa<br>encias Región Ica<br>-20 Tarifario de Comi<br>s de Consumo – Emplos de comi<br>s y Ejemplos de comi<br>os Rieseos y Condicio                                                            | e de Dios<br>)<br>isiones, Gastos y Servio<br>presariales<br>isiones y gastos<br>ones                                           | cios Operaciones Activas       |                             |                     | Preguntas<br>Frecuentes<br>• Crédito Personal<br>• Crédito Prendario<br>• Crédito Prendario                                        |
| <ul> <li>A(</li> <li>A(</li> &lt;</ul>      | enclas Región Puno<br>gencias Región Puno<br>gencias Región Cusco<br>gencias Región Lima<br>gencias Región Ica<br>-20 Tarifario de Comi<br>s de Consumo – Emp<br>s y Ejemplos de comi<br>or. Riesgos y Condici<br>or                                                                  | e de Dios<br>)<br>isiones, Gastos y Servio<br>presariales<br>Isiones y gastos<br>ones                                           | cios Operaciones Activas       |                             |                     | Preguntas<br>Frecuentes<br>• Crédito Personal<br>• Crédito por Convenio<br>• Crédito Prendario<br>• Garantía DPF                   |
| <ul> <li>Aj</li> <li>Aj</li> <li>Aj</li> <li>Aj</li> <li>Aj</li> <li>Aj</li> <li>Aj</li> <li>Aj</li> <li>Aj</li> <li>Aj</li> <li>A-CG-01-</li> <li>A-CG-01-</li> <li>Fórmula</li> <li>Fórmula</li> <li>Benefici-</li> <li>Simulad</li> <li>Pregunta</li> </ul>                                                                                                    | enclas Región Puno<br>rencias Región Puno<br>rencias Región Cusco<br>rencias Región Lima<br>rencias Región Ica<br>-20 Tarifario de Comi<br>s de Consumo – Emp<br>s y Ejemplos de comi<br>or, Riesgos y Condici<br>or<br>as Frecuentes                                                 | e de Dios<br>)<br>isiones, Gastos y Servio<br>presariales<br>isiones y gastos<br>ones                                           | cios Operaciones Activas       |                             |                     | Preguntas<br>Frecuentes<br>• Crédito Personal<br>• Crédito Por Convenio<br>• Crédito Prendario<br>• Garantía DPF<br>• Multioficios |
| <ul> <li>Aj</li> <li>Aj</li> <li>Aj</li> <li>Aj</li> <li>Aj</li> <li>Aj</li> <li>Aj</li> <li>Aj</li> <li>Aj</li> <li>Aj</li> <li>Aj</li> <li>A-CG-01.</li> <li>Aj</li> <li>A-CG-01.</li> <li>Aj</li> <li>A-CG-01.</li> <li>Aj</li> <li>Aj&lt;</li></ul> | encias Región Puno<br>gencias Región Puno<br>gencias Región Cusco<br>gencias Región Lima<br>gencias Región Ica<br>-20 Tarifario de Comi<br>s de Consumo – Emp<br>s y Ejemplos de com<br>os. Riesgos y Condici<br>or<br>as Frecuentes                                                  | e de Dios<br>)<br>isiones, Gastos y Servio<br>presariales<br>Isiones y gastos<br>ones                                           | cios Operaciones Activas       |                             |                     | Preguntas<br>Frecuentes<br>• Crédito Personal<br>• Crédito Por Convenio<br>• Crédito Prendario<br>• Garantía DPF<br>• Multioficios |
| <ul> <li>Aj</li> <li>Aj</li> &lt;</ul>      | encias Región Puno<br>rencias Región Puno<br>rencias Región Cusco<br>rencias Región Lima<br>rencias Región Ica<br>-20 Tarifario de Comi<br>s de Consumo – Emp<br>s y Ejemplos de comi<br>os, Riesgos y Condici<br>or<br>as Frecuentes<br><b>Arios Contra</b>                          | e de Dios<br>)<br>isiones, Gastos y Servio<br>presariales<br>isiones y gastos<br>ones<br><b>actuales</b>                        | cios Operaciones Activas       |                             |                     | Preguntas<br>Frecuentes<br>• Crédito Personal<br>• Crédito por Convenio<br>• Crédito Prendario<br>• Garantia DPF<br>• Multioficios |
| <ul> <li>Ai</li> <li>Ai</li> &lt;</ul>      | encias Región Puno<br>gencias Región Puno<br>gencias Región Cusco<br>gencias Región Lima<br>gencias Región Ica<br>-20 Tarifario de Comi<br>s de Consumo – Emp<br>s y Ejemplos de comi<br>os, Riesgos y Condici<br>or<br>as Frecuentes<br><b>Arios Contra</b><br>o de Préstamo (A pari | e de Dios<br>)<br>isiones, Gastos y Servio<br>presariales<br>isiones y gastos<br>ones<br><b>actuales</b><br>tir del 02-04-2018) | cios Operaciones Activas       |                             |                     | Preguntas<br>Frecuentes<br>• Crédito Personal<br>• Crédito por Convenio<br>• Crédito Prendario<br>• Garantia DPF<br>• Multioficios |

Aquí se encuentran los distintos tarifarios, formularios contractuales, comisiones, fórmulas y ejemplos, entre otra documentación que sea de importancia para el usuario. También se incluye un enlace adicional al simulador de créditos.

Los documentos presentes en estos enlaces tienen la posibilidad de ser descargados si así lo desea el usuario.

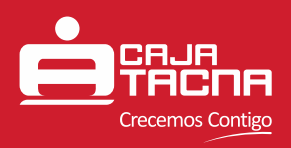

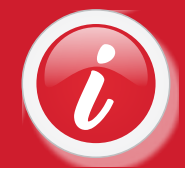

## **PRODUCTOS DE AHORROS**

Todos los productos de ahorros están dispuestos en su respectiva sección, según la siguiente distribución de elementos:

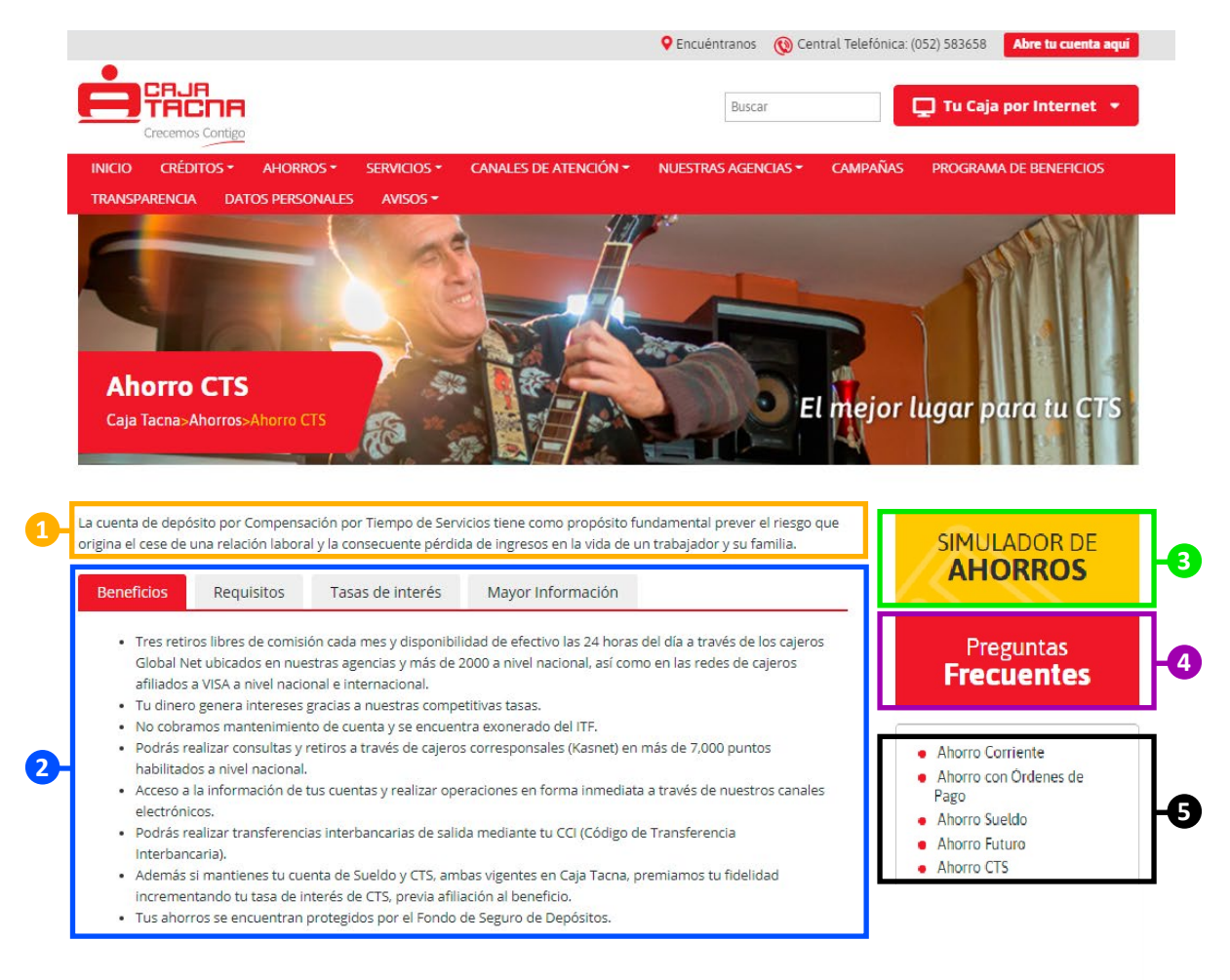

Descripción del producto de ahorros.

2 En esta sección se encuentra la información relevante del producto de créditos en cuestión, dicha información está subdividida en las siguientes pestañas:

- Beneficios.
- Requisitos.
- Tasa de interés.
- Mayor Información.

6 Acceso directo al SIMULADOR de ahorros.

- 4 Acceso directo al documento de Preguntas Frecuentas de ahorros.
- 5 Accesos directos a los demás productos de ahorros.

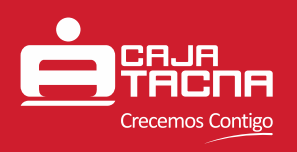

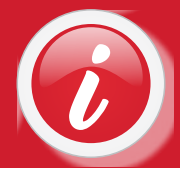

La pestaña "Mayor Información" incluye los enlaces que dan acceso a la distinta documentación referida al producto de ahorros en cuestión.

|                                                                                                    |                                                                                                    |                                                                                                    |                                                                                                    | Encuéntranos                                | 🔞 Central Telefónio       | a: (052) 583658               | Abre tu cuenta aquí                                         |
|----------------------------------------------------------------------------------------------------|----------------------------------------------------------------------------------------------------|----------------------------------------------------------------------------------------------------|----------------------------------------------------------------------------------------------------|---------------------------------------------|---------------------------|-------------------------------|-------------------------------------------------------------|
| CR.<br>TRI                                                                                                    | SCORE<br>os Contigo                                                                                                    |                                                                                                    |                                                                                                    | Buscar                                      |                           | 🖵 Tu Caja                     | oor Internet 🝷                                              |
| NICIO CRÉI                                                                                                    |                                                                                                    |                                                                                                    | CANALES DE ATENCIÓN -                                                                                                    | NUESTRAS AGEN                               | cias <del>▼</del> campaña | s programa                    | DE BENEFICIOS                                               |
| Ahorro<br>Caja Tacna                                                                                           | o CTS<br>Ahorros>Ahorro (                                                                                                    |                                                                                                    |                                                                                                    |                                             | El mejo                   | r lugar po                    | tra tu CTS                                                  |
| cuenta de des                                                                                                  |                                                                                                    |                                                                                                    |                                                                                                    |                                             |                           |                               |                                                             |
| gina el cese de<br>Beneficios                                                                                  | una relación labora<br>Requisitos                                                                                                    | ación por Tiempo de Sen<br>al y la consecuente pérdi<br>Tasas de interés                                                           | vicios tiene como propósito fur<br>da de ingresos en la vida de un<br>Mayor Información                                   | ndamental prever e<br>I trabajador y su fai | l riesgo que<br>nilia.    |                               | ADOR DE<br>RROS                                             |
| ina el cese de<br>Beneficios<br>• Tasas Pa<br>• Cartillas<br>• Cláusula<br>• Cláusula                          | sotto por Compensi<br>una relación labora<br>Requisitos<br>isivas<br>de Información<br>is Contractuales<br>is Contractuales (en                                                       | ación por Tiempo de Ser<br>al y la consecuente pérdi<br>Tasas de interés<br>proceso de revisión y aj                               | vicios tiene como propósito fur<br>da de ingresos en la vida de un<br>Mayor Información                                   | ndamental prever e<br>I trabajador y su far | l riesgo que<br>nilia.    | SIMUL<br>AHC<br>Preg<br>Frec  | ADOR DE<br>DRROS<br>guntas<br>uentes                        |
| Tasas Pa     Cartillas     Cláusula     Cláusula     Cláusula     Cláusula     Fórmula     Símulad     Comisio | Requisitos<br>Requisitos<br>de información<br>is Contractuales<br>is Contractuales (en<br>y Condiciones de Pra<br>as Frecuentes<br>s y Ejemplos del Pro<br>ores<br>nes de Operaciones | ación por Tiempo de Sen<br>al y la consecuente pérdi<br>Tasas de interés<br>proceso de revisión y aj<br>roductos Pasivos<br>oducto | vicios tiene como propósito fur<br>da de ingresos en la vida de un<br>Mayor Información<br>probación por parte de la Supe | ndamental prever e<br>i trabajador y su far | l riesgo que<br>nilia.    | SIMUL<br>AHC<br>Preg<br>Frect | ADOR DE<br>RROS<br>guntas<br>Jentes<br>riente<br>Ordenes de |

Aquí se encuentran los distintos tarifarios, formularios contractuales, comisiones, fórmulas y ejemplos, entre otra documentación que sea de importancia para el usuario. También se incluye un enlace adicional al simulador de ahorros.

Los documentos presentes en estos enlaces tienen la posibilidad de ser descargados si así lo desea el usuario.

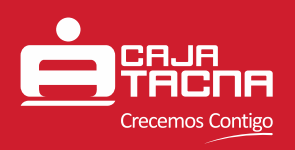

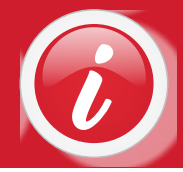

#### **APERTURAS WEB:**

En el caso de los productos **Ahorro Corriente**, **Ahorro con Órdenes de Pago** y **Ahorro Sueldo**, se encuentra una pestaña adicional titulada "Abre tu cuenta aquí" y un botón con el mismo rótulo. Esta adición sirve de acceso directo al portal de aperturas web, el cual permite al usuario abrir una cuenta de ahorros a través de internet, escogiendo uno de los productos de ahorro arriba mencionados.

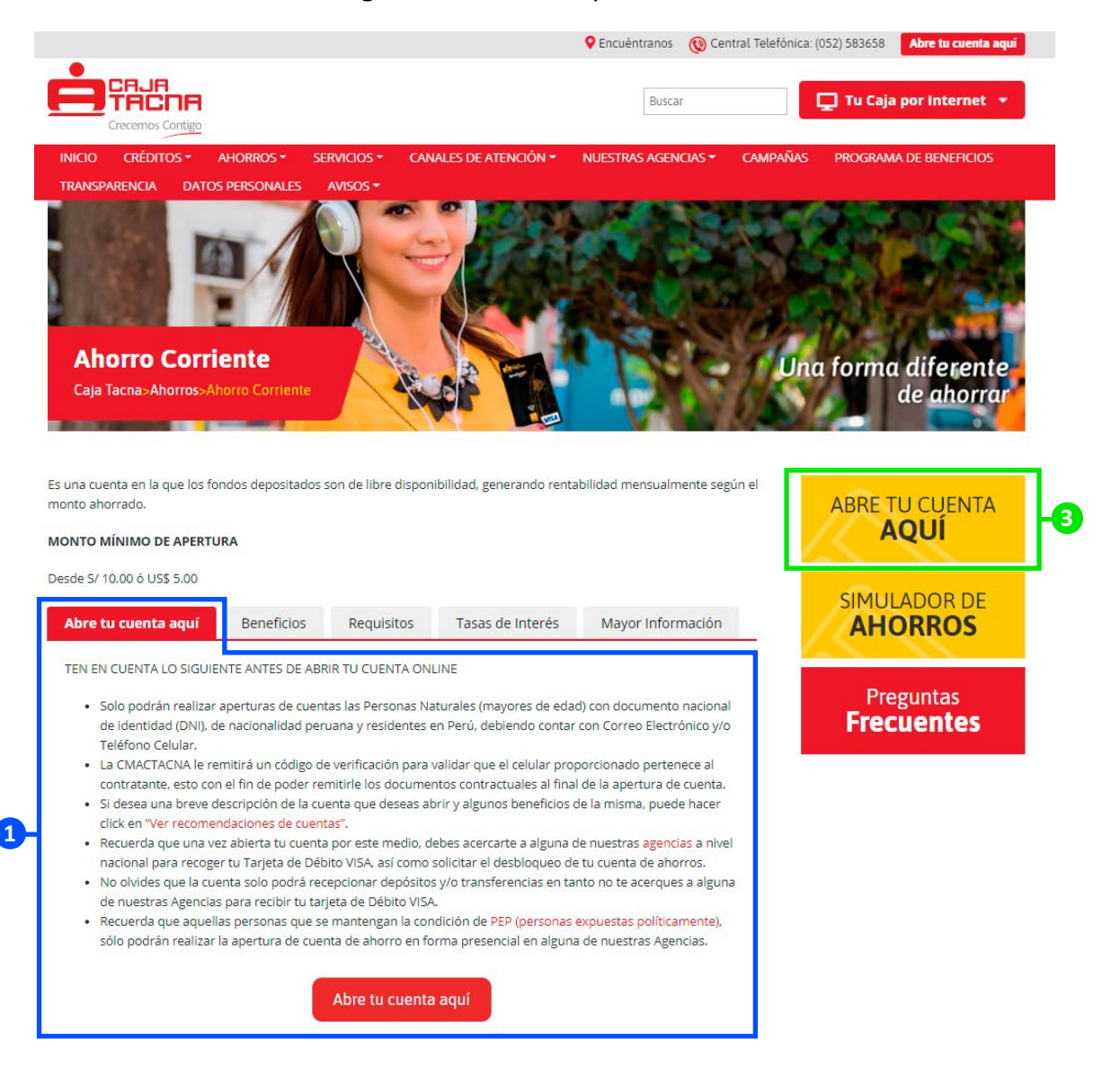

Pestaña "Abre tu cuenta aquí", conteniendo información de relevancia e instrucciones previas para la apertura de una cuenta de ahorros a través de internet. Al final del texto, se encuentra un botón que da acceso al portal de aperturas web.

2 Botón adicional "ABRE TU CUENTA AQUÍ", acceso directo al portal de aperturas web.

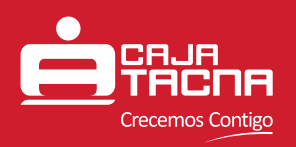

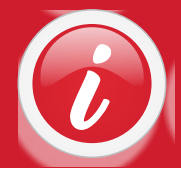

### COMUNICADOS

Al ingresar a la sección de COMUNICADOS se podrán visualizar los últimos comunicados publicados, ordenados de forma descendente, empezando por el comunicado cuya fecha de publicación es la más reciente.

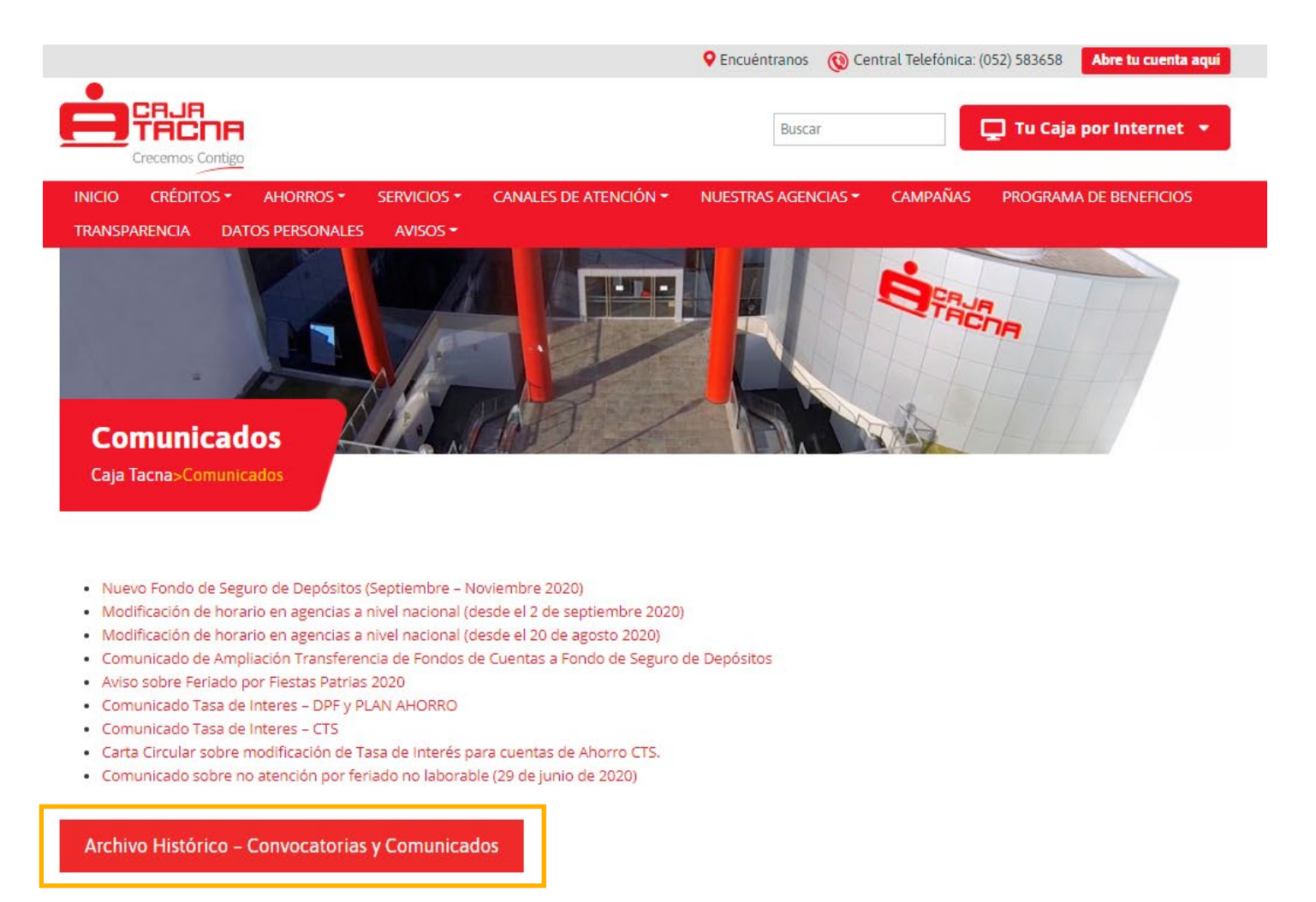

Adicionalmente, al final de esta sección, se tiene un botón que da acceso al ARCHIVO HISTÓRICO de convocatorias y comunicados.

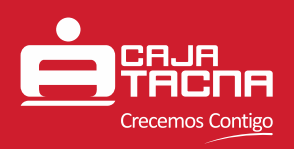

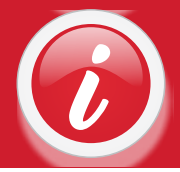

### **ARCHIVO HISTÓRICO - CONVOCATORIAS Y COMUNICADOS**

Al ingresar a esta sección, se podrán visualizar en su totalidad todos los comunicados y convocatorias publicados en la web desde el año 2011 hasta la actualidad. Este archivo está separado por pestañas que dividen el historial por año de publicación.

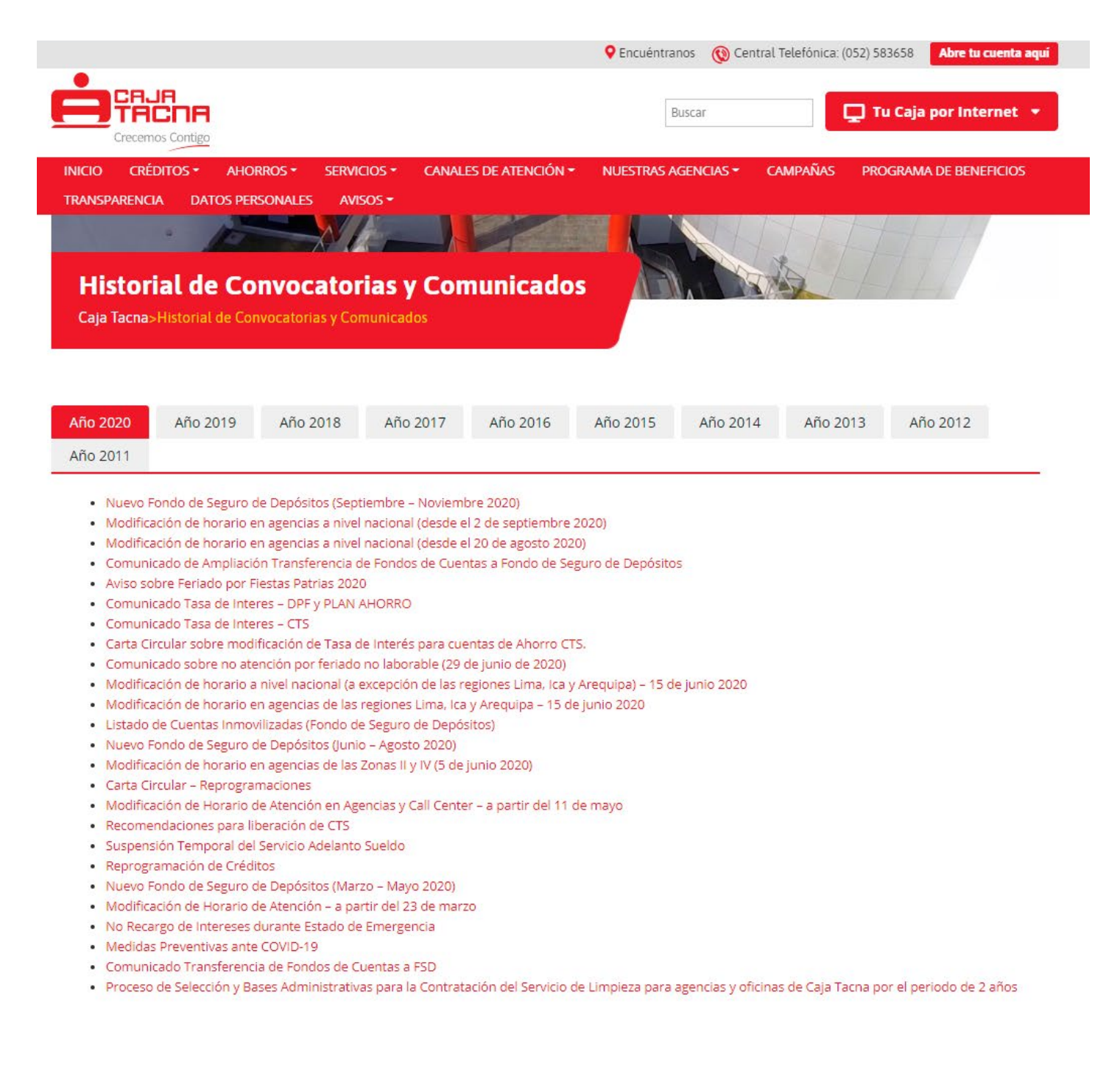

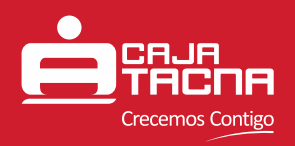

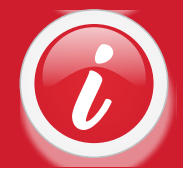

## **AVISOS POR ESTADO DE EMERGENCIA COVID-19**

Al ingresar a esta sección se podrán visualizar los avisos y publicaciones realizadas por el Estado de Emergencia COVID-19 en el transcurso del año 2020. Estas publicaciones están divididas a través de pestañas que separan las publicaciones realizadas por mes. Al igual que la sección de comunicados, estas publicaciones están ordenadas de forma descendente, empezando por aquella cuya fecha de publicación es la más reciente.

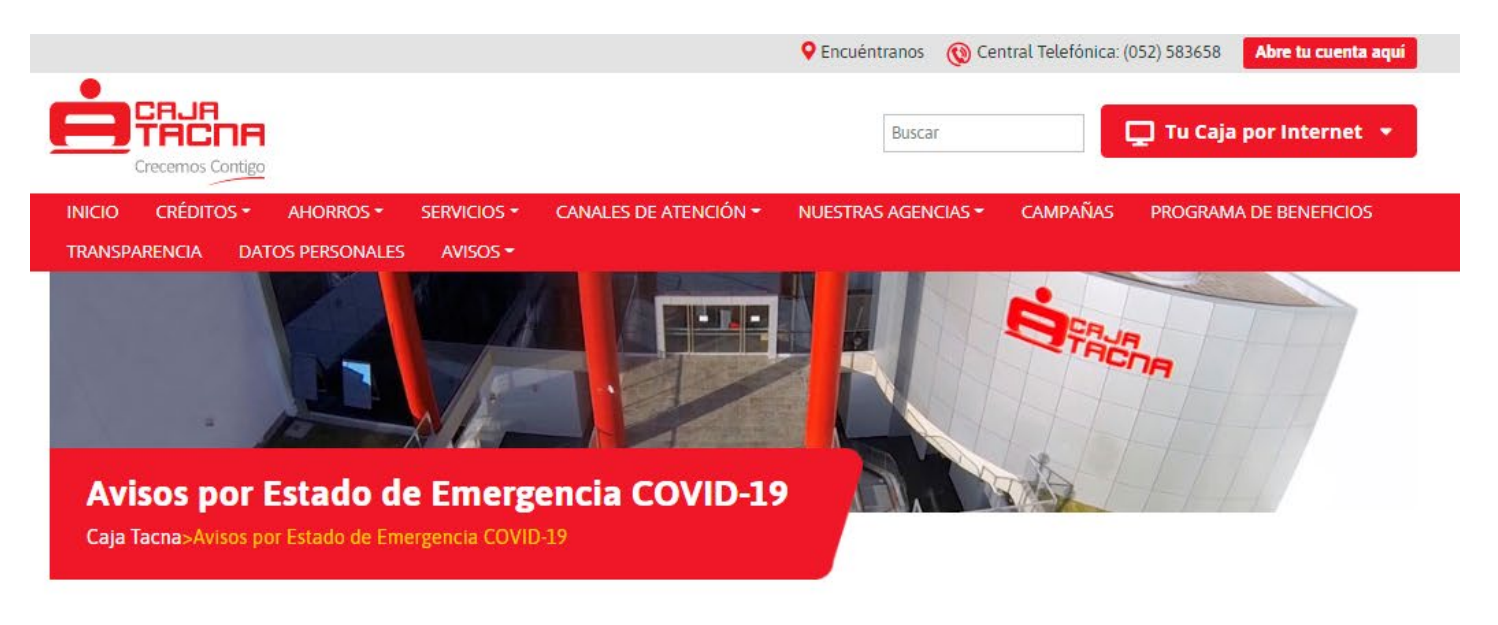

|  | Agosto | Julio | Junio | Mayo | Abril |  |
|--|--------|-------|-------|------|-------|--|
|--|--------|-------|-------|------|-------|--|

- Cierre Temporal de Agencia El Pedregal (03 de septiembre 2020)
- Disponibilidad de fondos liberados de CTS
- Modificación de horario en agencias a nivel nacional (desde el 2 de septiembre 2020)
- Cierre Temporal de Agencia Ica (24 de agosto 2020)
- Cierre Temporal de Agencia Cayma (20 de agosto 2020)
- Cierre Temporal de Agencia Juliaca (20 de agosto 2020)
- Cierre Temporal de Agencia Tupac Amaru (20 de agosto 2020)
- Cierre Temporal de Agencia León Velarde (19 de agosto 2020)
- Cierre Temporal de Agencia San Martin (19 de agosto 2020)
- Cierre Temporal de Agencia Tupac Amaru (19 de agosto 2020)
- Modificación de horario en agencias a nivel nacional (desde el 20 de agosto 2020)
- Cierre Temporal de Agencia Ciudad Nueva (18 de agosto)
- Cierre Temporal de Agencia Ilo (del 12 al 18 de agosto)
- Cierre Temporal de Agencia Cusco
- Cierre Temporal de Agencia Huepetuhe
- Cierre Temporal de Agencia Tupac Amaru
- InfoCréditos 3 opciones para adecuar tu Cronograma de Pagos
- Cierre Temporal de Agencia Gregorio AlbarracinCierre Temporal de Agencia Tupac Amaru

Aquí encontramos avisos sobre cierres temporales de agencias por casos confirmados de COVID-19, disposiciones legales, recomendaciones a clientes y usuarios, normas de salubridad y demás publicaciones de relevancia y/o de importancia legal y financiera en el marco del Estado de Emergencia COVID-19.

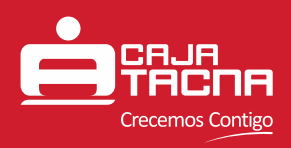

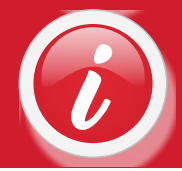

### **BUSCADOR DEL PORTAL WEB**

El portal web de Caja Tacna cuenta con un buscador visible en la cabecera superior, al cual se tiene acceso en todo momento para una mejor experiencia del usuario al momento de navegación. En este buscador, el usuario puede escribir en el recuadro de búsqueda el producto o servicio que desea encontrar en nuestra web a través de términos concretos, palabras clave o cualquier término que desee utilizar para realizar su búsqueda.

|                                     |                                                                                                    | Sentional Centre Contraction Centre Centre C | ral Telefónica: (052) 583658                            | Abre tu cuenta aquí                     |
|-------------------------------------|----------------------------------------------------------------------------------------------------|----------------------------------------------------------------------------------------------------|---------------------------------------------------------|-----------------------------------------|
| Crecemos Contigo                    |                                                                                                    | deposito plazo                                                                                                    | fijo 📃 Tu Caja                                          | por Internet 👻                          |
| INICIO CRÉDITOS - AHORROS -         | SERVICIOS - CANALES DE ATENCIÓN -                                                                                     | NUESTRAS AGENCIAS -                                                                                                    | CAMPAÑAS PROGRAM                                        | A DE BENEFICIOS                         |
| TRANSPARENCIA DATOS PERSONALES      | AVISOS 🕶                                                                                                    |                                                                                                    |                                                         |                                         |
|                                     |                                                                                                    |                                                                                                    |                                                         |                                         |
|                                     |                                                                                                    | 오 Encuéntranos 🛛 🔞 Cer                                                                                                    | ntral Telefónica: (052) 583658                          | Abre tu cuenta aquí                     |
| Crecemos Contigo                    |                                                                                                    | Buscar                                                                                                    | 🖵 Tu Caj                                                | a por Internet 👻                        |
| INICIO CRÉDITOS - AHORROS -         | SERVICIOS - CANALES DE ATENCIÓN -                                                                                     | NUESTRAS AGENCIAS -                                                                                                    | CAMPAÑAS PROGRAM                                        | A DE BENEFICIOS                         |
| TRANSPARENCIA DATOS PERSONALES      | AVISOS -                                                                                                    |                                                                                                    |                                                         |                                         |
| Resultados de la bú                 | squeda                                                                                                    |                                                                                                    |                                                         |                                         |
| Caja Tacna>Resultados de buscar 'de | posito plazo fijo'                                                                                                    |                                                                                                    |                                                         |                                         |
|                                     |                                                                                                    |                                                                                                    |                                                         |                                         |
|                                     | Depósito a Plazo Fijo                                                                                                 |                                                                                                    |                                                         |                                         |
|                                     | nayo 29, 2019 7:37 pm<br>s una modalidad de ahorro en la que podrás (<br>ambio una tasa de interés competitiva dentro | depositar una cantidad de di<br>del mercado. MONTO MÍNIM                                                                                                    | nero a un tiempo determina<br>MO DE APERTURA Desde S/ 1 | do recibiendo a<br>100.00 ó US\$ 100.00 |
| 21                                  | Depósito a Plazo Plan Ahorr                                                                                           | 0                                                                                                    |                                                         |                                         |
|                                     | nayo 29, 2019 7:38 pm                                                                                                 |                                                                                                    |                                                         |                                         |
|                                     | s una cuenta de deposito a piazo fijo, que le p<br>rogramados conservando los beneficios en la                        | ermite a nuestros clientes in<br>s tasas de interés. MONTO M                                                                                                    | líNIMO DE APERTURA Desde                                | e S/ 10.00 ó <mark>U</mark> S\$ 5.00    |

**Guía de Uso - Nuevo portal web de Caja Tacna** Caja Municipal de Ahorro y Crédito de Tacna S.A. Página 17 de 17